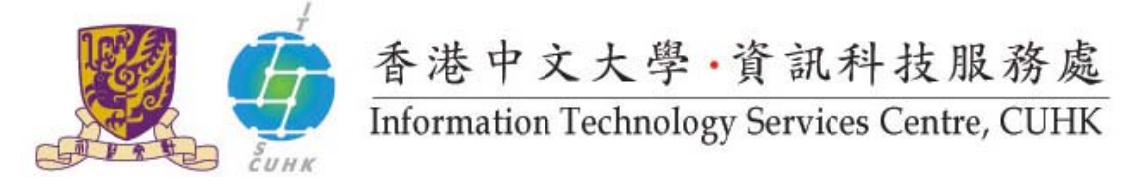

## WMYLC – Self-Service Print Station 1 & 2 Installation Driver for Macintosh Users – Fuji Xerox

Follow the instructions below to install the printer driver for Self-Service Printing. The download link of "Mac OSX 10.5-10.10 PPD & Plug-in Installer"" could be searched at <u>here</u>.

| 1. Click "View Other Drivers"                                  | confirmance of the second second |
|----------------------------------------------------------------|----------------------------------------------------------------------------------------------------|
| Download the "Mac OSX 10.5-10.10 PPD & Plug-in Installer"      | DocuCentre-IV C3373 Drivers & Downloads Not your product? Search again                                                                                                    |
|                                                                | Orivers Sell Help Documentation Utilities Others                                                                                                    |
|                                                                | Vew By: Operating System Me 05 x 10.15 B Language Engine D Update Download Recommended Driver                                                                                                    |
| Remark: please select the Mac OS X version                     | Mac OS X 10.5 - 10.10 Non *S Driver Recommended > Destload                                                                                                    |
| according to their own Mac and download the latest<br>PPD File | Operating System Mac OS X 10.5, Mac OS X 10.8 Bhow More *                                                                                                    |
|                                                                | Notes · ·                                                                                                    |
|                                                                | Dele: 18082011 Version: 1.71.022 Language: English Size: 2845 KB                                                                                                    |
|                                                                | Mac OS X 10.5 - 10.9 Print Priver [Nacommunide] > Deveload                                                                                                    |
|                                                                | Operating System Mac OS X 10.5, Mac OS X 10.7 (Dece More >                                                                                                    |
|                                                                | Apeositron v G22/3 Apeositron v G32/3 Apeositron v G37/3 Apeositron V G37/3     Notes                                                                                                    |
|                                                                | Date: 1609/2014 Version: 1.71.009 Language: English Size: 1463 HB                                                                                                    |
|                                                                | P What Drives do Learned?. View Other Drives                                                                                                    |
|                                                                | Operating System         Mac OS X 10.6, Mac OS X 10.5         Ethow More 2           Products         ApaosPort 3501 ApaosPort 4501 ApaosPort 5501         Show More 3           Notes         For alternative download link, please click here           Date: 14/09/2015         Version: 1.72.151         Language: English         Size: 25730 KB                                                                                                    |
| 2. In Download open the package                                | Downloads                                                                                                    |
| "fxmacprnps1508am105iml.dmg" and                               | Faverities Today                                                                                                    |
| - Double click "fxmacprnps1508am105iml.dmg"                    | All My Files Cloud Drive                                                                                                    |
| De ble slid "Fe" Verse DO Bless is                             | AirDrop                                                                                                    |
| - Double click Fuji Xerox PS Plug-In                           | Deekton fxmacprnps1508am                                                                                                    |
| Installer.pkg".                                                | 105iml.dmg                                                                                                    |
|                                                                | Lif risc                                                                                                    |
|                                                                | 😑 😑 🔚 Fuji Xerox PS Plug-in Installer                                                                                                    |
|                                                                |                                                                                                    |
|                                                                | Fuji Xerox PS Plug-in readme.txt<br>Installer.pkg                                                                                                    |
|                                                                |                                                                                                    |

| 3. Click "Continue"                                                                           |                                                                                                    |
|-----------------------------------------------------------------------------------------------|----------------------------------------------------------------------------------------------------|
| <ol> <li>Read the software license agreement, click</li> <li>"Continue" to proceed</li> </ol> | To centinue installing the software you must agree to the terms of the software license agreement.                                                                                                    |
| Click " <b>Agree</b> " if you accept the license agreement                                    | Inti     ClickAgree to continue or click Disagree to cancel the installation and     uit the Installer.     De     Ins     Rend Liceare     Disagree                                                                                                    |
| and "Install".                                                                                | Ins       Disagree       Agree         Summary       and notesclusive license to use the Software on a Customers computer in Japan to use the equipment distributed by Fuji Xerox. Its subsidiaries, distributors or resellers.         Summary       acustomer shall follow the instructions and/or restrictions specified by Fuji Xerox. Its subsidiaries, distributors or resellers.         Acustomer shall not modify, translate, reverse engineer, decomplie or disassemble the Software.       Scustomer shall not copy, distribute, assign, rent or sublicense the Software with equipment and "7. The software is provided "as is "whont warranty of any kind, express or implied, including but not limited to         Print       Save       Go Back |
| 5. Click "Install" to proceed the installation. The                                           | Install Fuji Xerox PS Plug-in                                                                                                    |
| installation may take a few minutes.                                                          | Standard Install on "mac"                                                                                                    |
|                                                                                               | Introduction     License     Destination Select     Installation Select     Installation Type     Installation                                                                                                    |
|                                                                                               | Go Back Install                                                                                                    |
| 6. Input your computer <b>Password</b> for installation.                                      | and the second second se                                                             |
| Click "Install Software"                                                                      | Username: Your_computer_adminID                                                                                                    |
|                                                                                               | Password:                                                                                                    |
|                                                                                               | Cancel Install Software                                                                                                    |
| 7. Click "Close" to leave the installer.                                                      |                                                                                                    |
|                                                                                               | Install Fuji Xerox PS Plug-in The installation was completed successfully.                                                                                                    |
|                                                                                               | Introduction                                                                                                    |
|                                                                                               | License     Destination Silect                                                                                                    |
|                                                                                               | Installation Type     Installation     The installation was successful.                                                                                                    |
|                                                                                               | • Summary The software was installed.                                                                                                    |
|                                                                                               |                                                                                                    |
|                                                                                               | Go Back Close                                                                                                    |

| 8. Follow the steps here to finalize the installation.<br>(You may <b>connect to the Internet and CUHK VPN</b> to finalize the installation.) | Safari File Edit View History Bookmarks Window Help      Moout This Mac Software Update     App Store      System Preferences      Fuji Xerox Drivers & Downloads      Dock     port_Aujixerox.com/processDriverform.do/trry_code=HK⟨_code=en&d_langer                                                                                                    |
|----------------------------------------------------------------------------------------------------|----------------------------------------------------------------------------------------------------|
| Click the Apple Icon on the upper left comer.                                                                                                 | Recent Items  Force Quit Safari てのめの /itsc/network/ssp/pichiu/install/mac.html                                                                                                    |
| Select "System Preferences"                                                                                                    | Sieep Apple Yahoot Google Maps YouTube Waipedia News (194) * Popula<br>Restart<br>Shut Down<br>Log Out resnet                                                                                                    |
| 9. Click "Printers & Scanners".                                                                                                    | System Preferences                                                                                                    |
|                                                                                                    | General     Desktop &<br>Screen Saver     Dick     Mission<br>Control     Language<br>& Region     Security<br>& Privacy     Spotlight     Notifications                                                                                                    |
|                                                                                                    | CDs & DVDs Displays Enrrgy Keyboard Mouse Trackpad Printers & Sound                                                                                                    |
|                                                                                                    | ICoud Internet Extensions Network Bluetooth Sharing                                                                                                    |
|                                                                                                    | Users & Parental AppStore Dictation Date & Time Startup Time Accessibility                                                                                                    |
|                                                                                                    | Flash Player                                                                                                    |
| 10. Click "+" and "Options & Supplies"                                                                                                    | III       Printers & Scanners       Q. Search         Printers       ssp1-wmyle.itsc.cuhk.edu.hk       Open Print Queue         Options & Supplies       Options & Supplies         Location:       Xind: RX DocuCentre-IV C3373 v301803 PS         Status:       He         •       •         •       •         •       •         •       •         •       •         •       •         •       •         •       •         •       •         •       •         •       •         •       •         •       •         •       •         •       •         •       •         •       •         •       •         •       •         •       •         •       •         •       •         •       •         •       •         •       •         •       •         •       •         •       •         •       •         • |
| Input the following information:                                                                                                    | Add Add                                                                                                    |
| Address<br>(For setup of WMYLC Self-Print Station1 )<br>ssp1-wmylc.itsc.cuhk.edu.hk                                                           | Contract Windows                                                                                                    |
| (For setup of WMYLC Self-Print Station2)<br>ssp2-wmylc.itsc.cuhk.edu.hk                                                                       | Address: ssp2-wmylc.itsc.cuhk.edu.hk<br>Valid and complete host name or address.<br>Protocol: Internet Printing Protocol - IPP<br>Queue:                                                                                                    |
| Protocol<br>Internet Printing Protocol - IPP                                                                                                  |                                                                                                    |
| Name<br>(For WMYLC Self-Print Station1 )<br>ssps1-wmylc.itsc.cuhk.edu.hk                                                                      | Name: SSp2-wmylc.itsc.cuhk.edu.nk Location: Use: Select Software                                                                                                    |
| (For WMYLC Self-Print Station2)<br>ssps2-wmylc.itsc.cuhk.edu.hk                                                                               | Add                                                                                                    |
| Use<br>Select Software                                                                                                    |                                                                                                    |

| It will list be drivers as the photo shown in step 12.                                                                                                    |                                                                                                    |
|----------------------------------------------------------------------------------------------------|----------------------------------------------------------------------------------------------------|
| 12. At <b>"Use"</b> drop menu, choose " <b>Select</b><br><b>Software</b> ". It will list driver as the photo shown.<br>Type: <b>DocuCentre-IV 3373</b> to search the<br>appropriate driver.<br>Select " <b>FX DocuCentre-IV C3373 T2 v3018.103PS</b> " | Printer Software           Q. Filter           FX DocuCentre-IV C2263 v3018.103 PS           FX DocuCentre-IV C2265 v3018.103 PS           FX DocuCentre-IV C2270 v3017.104 PS           FX DocuCentre-IV C2370 v3017.104 PS           FX DocuCentre-IV C3370 v3017.104 PS           FX DocuCentre-IV C3370 v3017.104 PS           FX DocuCentre-IV C3370 v3017.104 PS           FX DocuCentre-IV C3370 v3017.104 PS           FX DocuCentre-IV C3370 v3018.103 PS           FX DocuCentre-IV C4470 v3018.103 PS           FX DocuCentre-IV C4470 v3017.104 PS           FX DocuCentre-IV C4570 v3017.104 PS           FX DocuCentre-IV C5570 v3017.104 PS           FX DocuCentre-IV C5570 v3017.104 PS           FX DocuCentre-IV C5570 v3017.104 PS           Cancel         OK                                                                                                    |
| 13. Click " <b>Add".</b>                                                                                                    | Add         Q. Search         Search         Search         Valid and complete host name or address.         Protocol:         Internet Printing Protocol - IPP         Queue:         Name:         ssp2-wmylc.itsc.cuhk.edu.hk         Location:         Use:         Select Software                                                                                                    |
| <ul> <li>14. Configure the print driver to enable "Secure Print":</li> <li>Check "Hard Disk" to enable "Secure Print" feature"</li> <li>Select "Customize User Prompt" – Display User ID and Account ID Prompts</li> <li>Click "OK".</li> </ul>        | Image: Second Second |
| 15. The printer installation is completed.                                                                                                    |                                                                                                    |

Prepared by:User Support Division, Information Technology Services CentreLast Update:April 2016

Copyright © 2015. All Rights Reserved.

Information Technology Services Centre, The Chinese University of Hong Kong